## Previous Year's Enrollment Clear Procedures for Fall CALPADS Submission

Directions:

Follow the steps below to close out your previous year's ollments. To facilitate this process, AdHoc Filters have been created to identify records that have incomplete End date and/or End Status

CALPADS now requires that student

| Instructions                            | Screenshots |
|-----------------------------------------|-------------|
| 1. Log onto Infinite Campusand          |             |
| navigate through the following steps    | s 4         |
| 2. Select:PreviousYear                  |             |
| 3. Confirm TraditionalCalendar (not in  |             |
| Summer School).                         |             |
| 4. Select:"Search" tab                  |             |
| 5. Select: "Student" from the pull down |             |
| list                                    |             |
| 6. Click: "Advanced Search"             |             |
|                                         |             |
|                                         |             |
|                                         |             |
|                                         |             |
|                                         |             |

7. Open the "Ad Hoc Reporting Folder by clicking on the "+" sign next to the name.

There will be 3ilters: 56 91 -0.003 Tc 0.003 1 44 ()T1 Td (:)Tj 0 Tc(ruo CID 44 ()Tjt)-S( 44 //-1.02 Tw 0.29.96he) <</tt>

10.Student records that need to be completed/closed out are on the left; select one student name at a time.

- Note: You may see "Search Results: 0 this indicates there are N@cords within this filter requiring clean up
- 11. Select:"Enrollments" tab. 12.Dou

## Edits required by type of error (Filter) Filter 1: AllStudentswho currently have